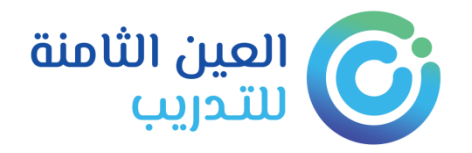

# الدليل الإرشادي لبوابة التدريب الإلكتروني

( المتدرب )

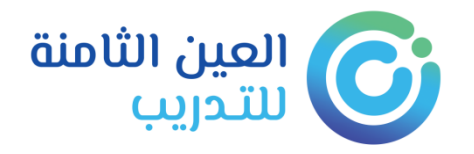

# دليل المتدرب

لكل متدرب اسم مستخدم وكلمة مرور

يقوم النظام بإرسالها على رقم الجوال الخاص بالمتدرب المسجل في استمارة التسجل ، ويمكن تغيير ها لاحقاً في أي وقت من واجهة إدارة المستخدم ، وتظهر الدورات الملتحق فيها المتدرب في الحساب الخاص بعد اعتمادها وتنسيقها من المشرف التدريبي بالمعهد.

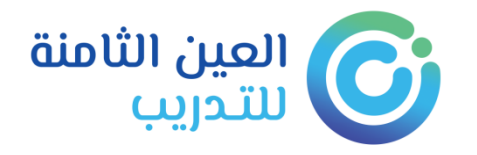

### واجهة المتدرب:

## الدخول لحساب المتدرب إذا كان مسجلاً عن طريق الرابط التالي :

### http://eehtc.sa/

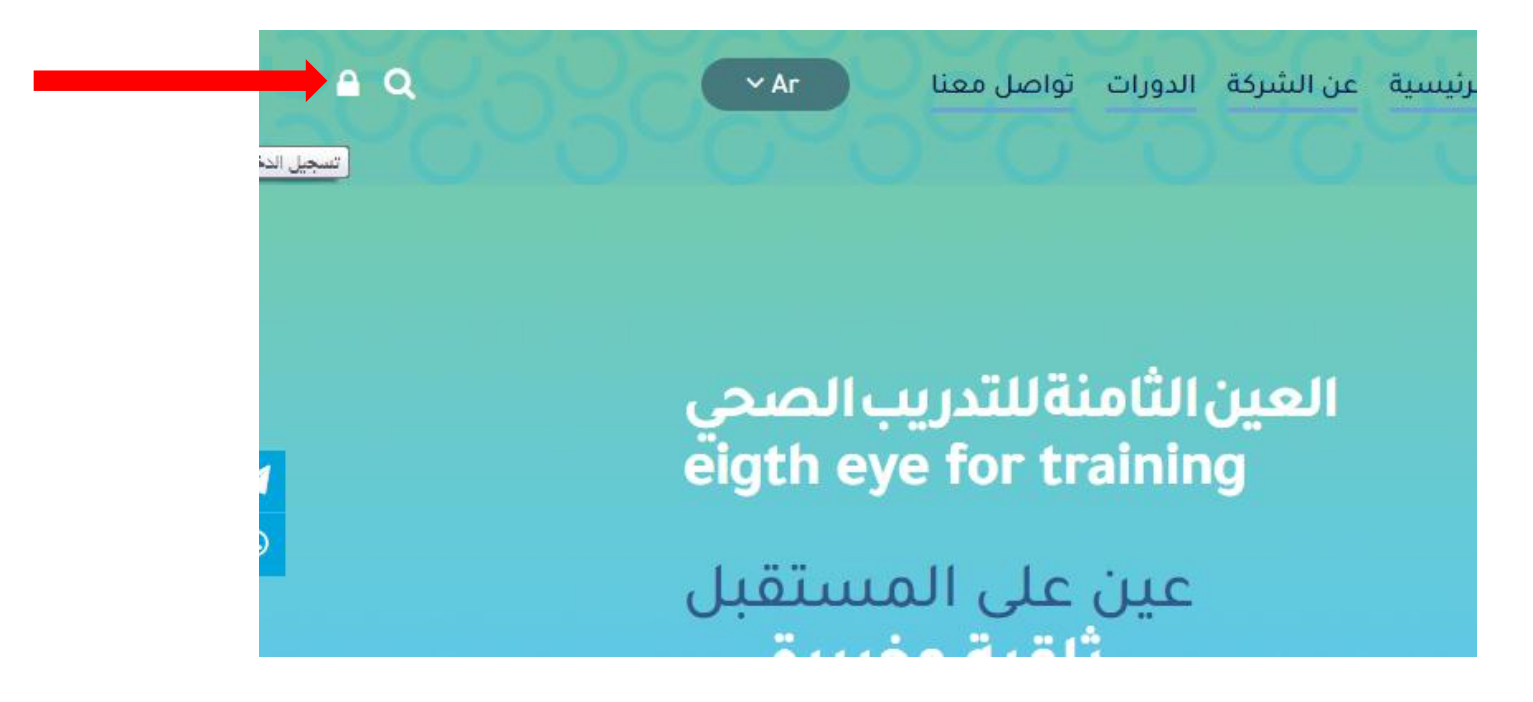

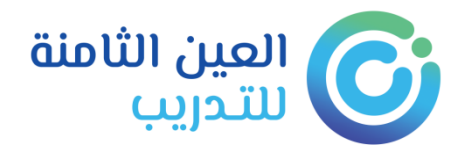

| تواصل 🗙عنا | الرئيسية عن الشركة الدورات |
|------------|----------------------------|
|            | تسجيل الدخول               |
|            | 💄 رقم الھوية               |
| ىدرب       | 🔒 كلمة المرور              |
| e foi      | هل نسيت كلمة المرور؟       |
|            | تسجيل الدخول               |
| ية و       | انشاء حساب مدرب او متدرب   |

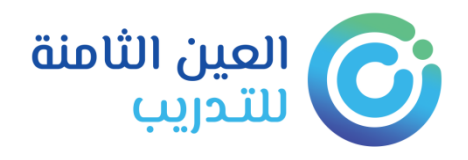

### أو تسجيل جديد إذا كان مستخدماً البوابة لأول مره

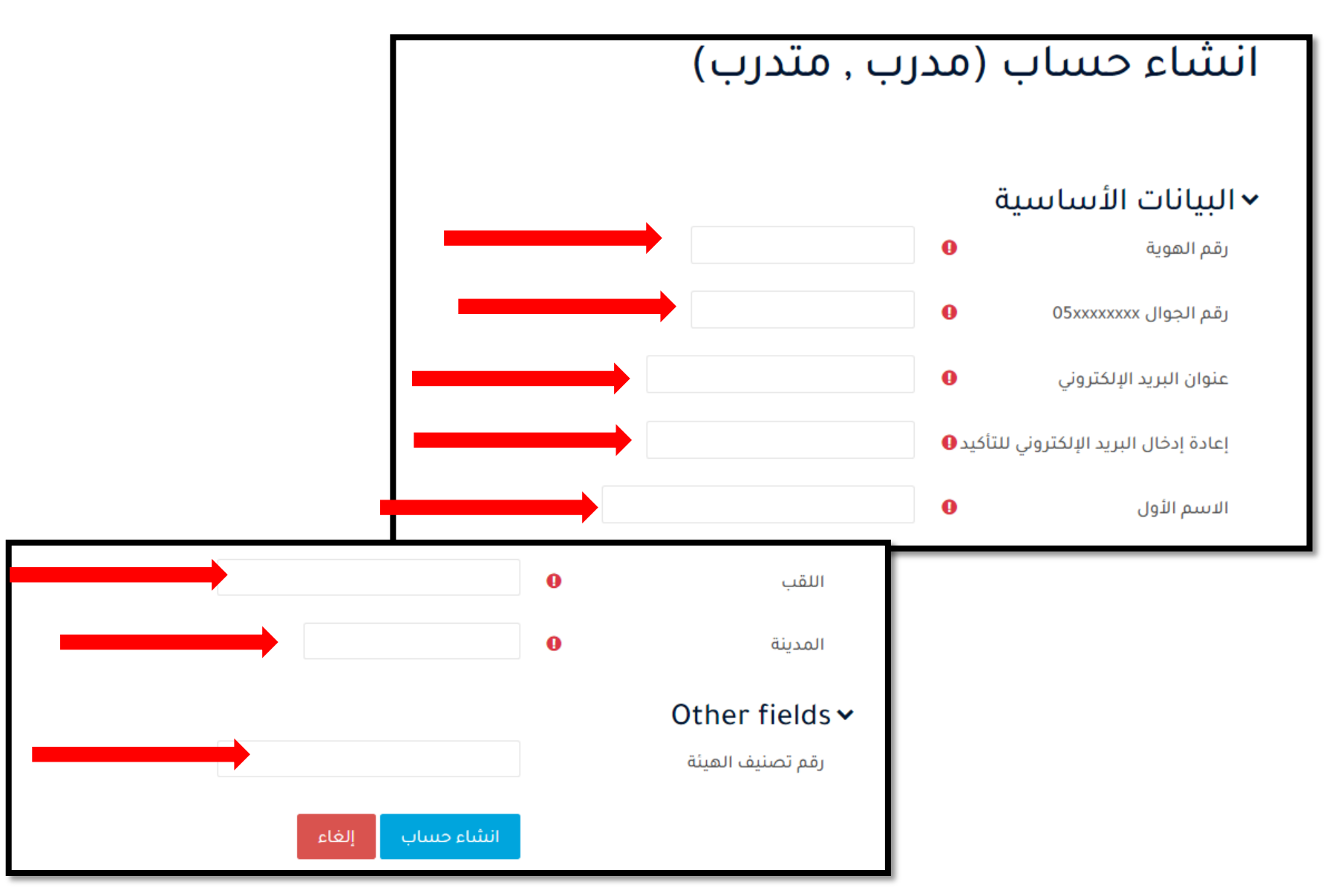

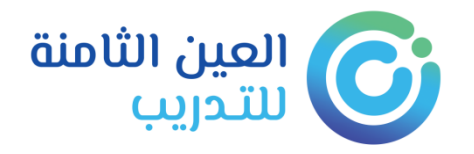

#### واجهة المتدرب : بعد الضغط على تسجيل الدخول يتم الانتقال إلى صفحة التحقق والتي يتم فيها ارسال الرمز (كلمة المرور الخاصة بك)على رقم الجوال

تم تفعيل الحساب بنجاح , ستصلك رسالة تحتوى على كلمة المرور الخاصة بحسابك خلال اقل من 60 ثانية

استمر

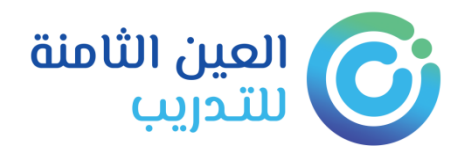

### الصفحة الرئيسية (لوحة التحكم) التي تُعرض للمستخدم: يعرض فيها الدورات والأنشطة والتقويم

لوحة التحكم

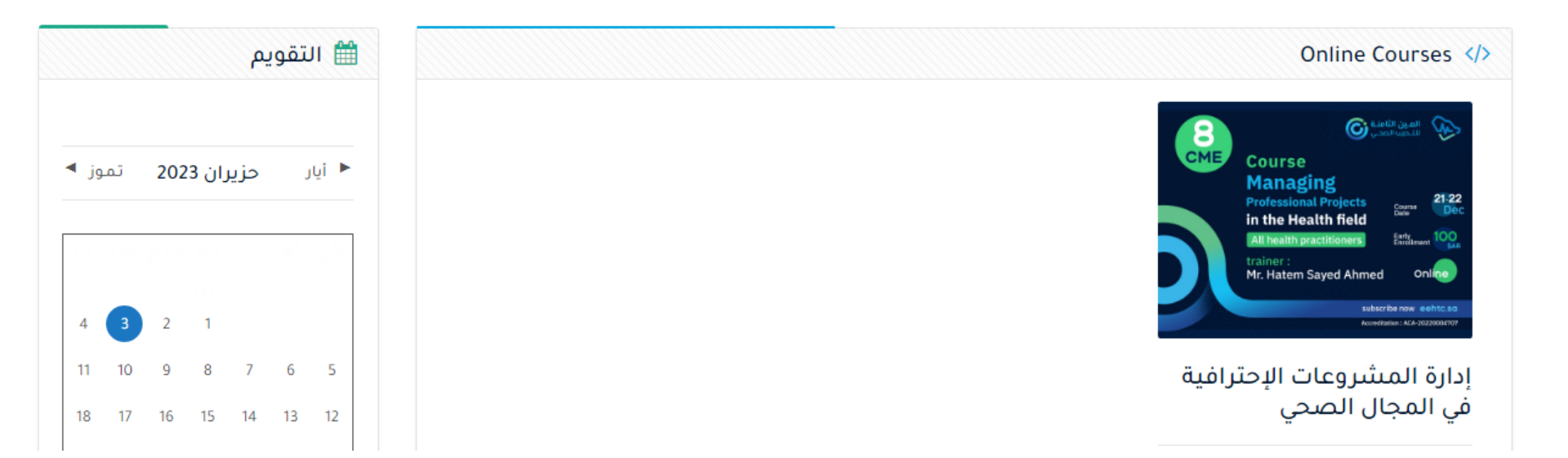

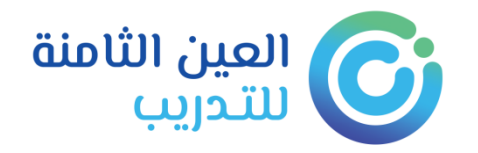

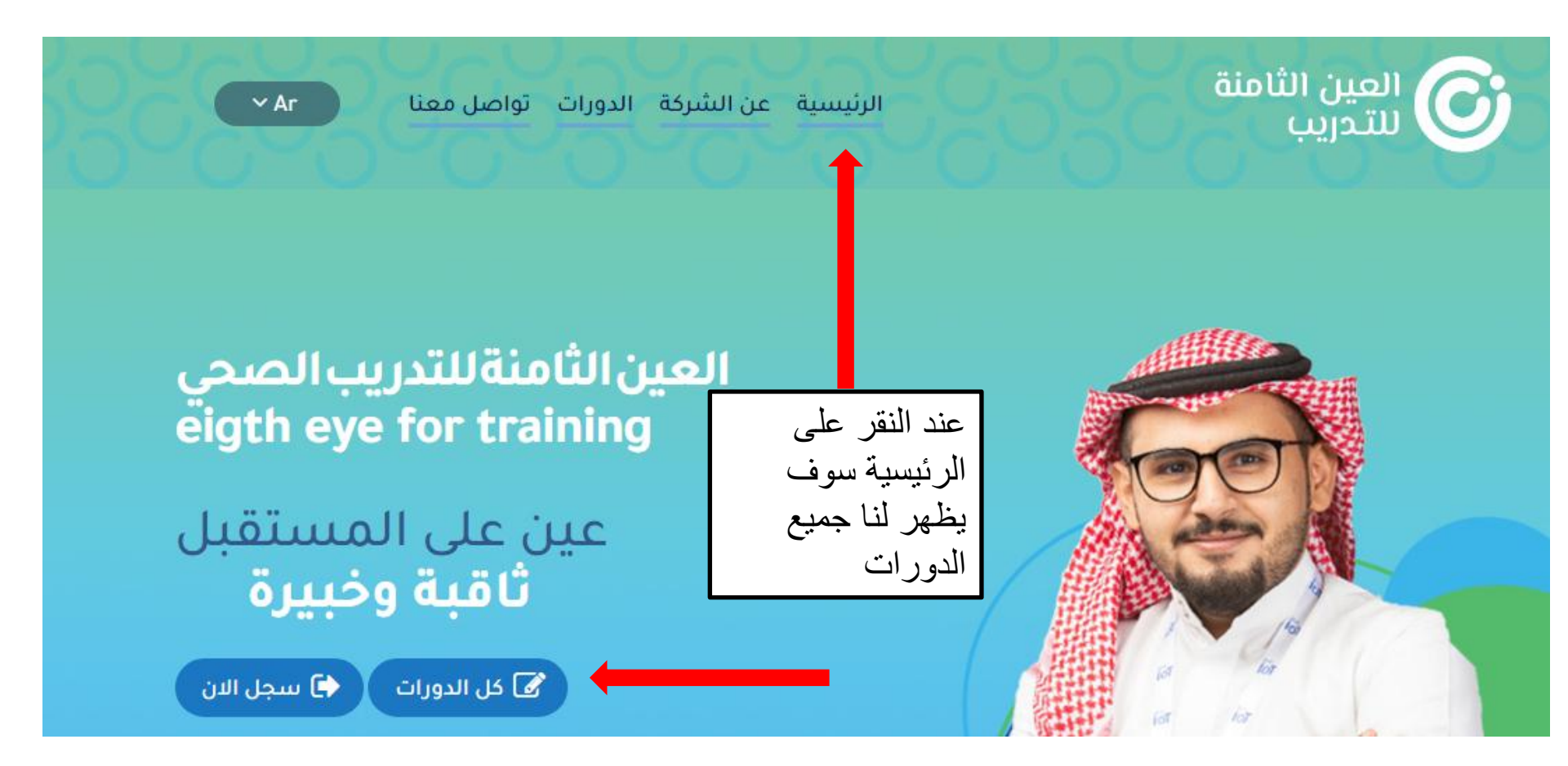

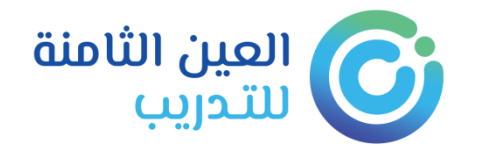

#### تصنيفات المقررات

#### 🗌 الدورات الفردية (1)

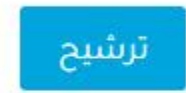

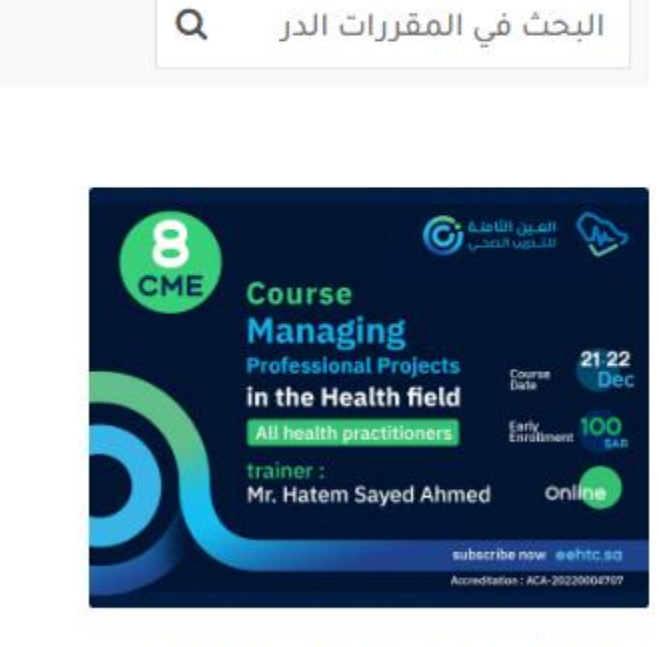

إدارة المشروعات الإحترافية في

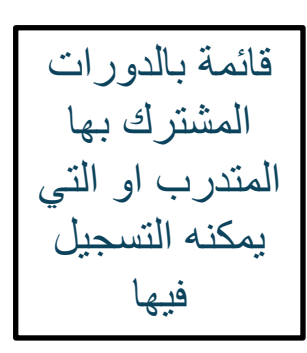

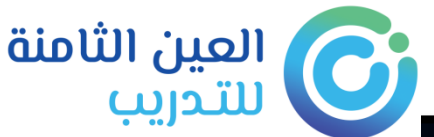

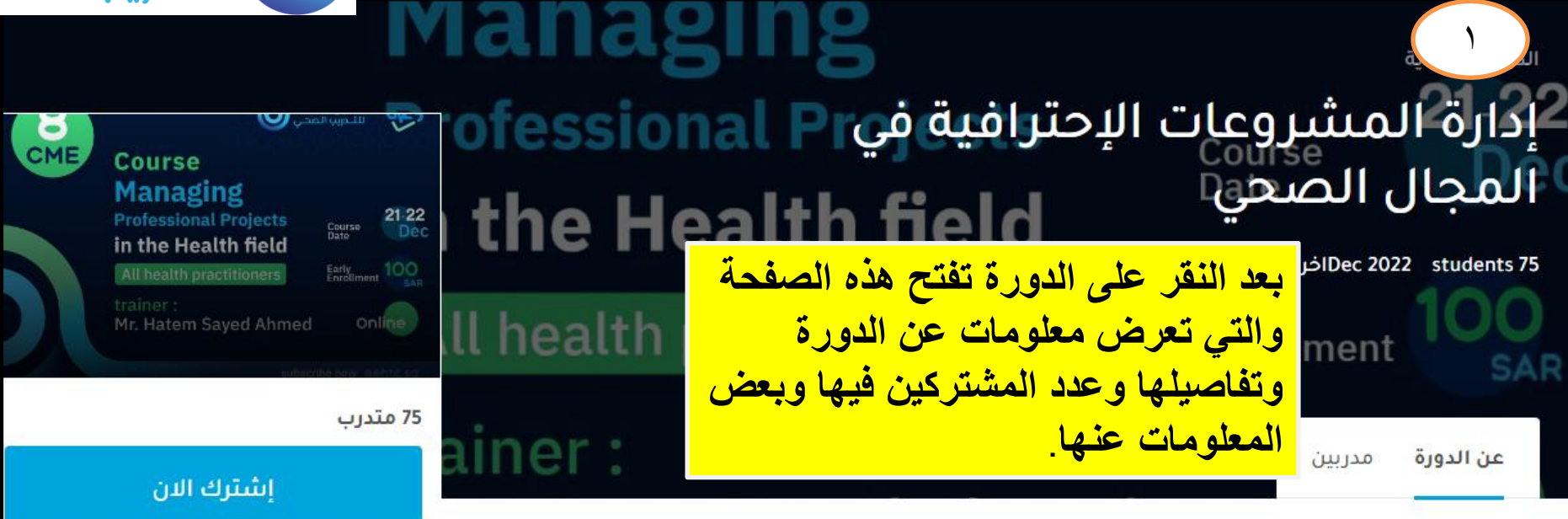

| 12             | :CME             | صيل الدورة                                                                                    |  |  |
|----------------|------------------|-----------------------------------------------------------------------------------------------|--|--|
|                | الفئة المستهدفة: | Explain the concept of project Management •                                                   |  |  |
|                |                  | Discus the steps of project management                                                        |  |  |
| (20) 4.1 ☆★★★★ | :Course rating   | Describe the Principles of project management -3-types and role of project management office- |  |  |
|                |                  | Recognize how to plan effectively for project management                                      |  |  |
|                |                  | Define the roles of project management office                                                 |  |  |
|                |                  | Clarify the important of engage the stakeholders in project management                        |  |  |
|                | محتويات الدورة   | Identify and analyze the risk affecting the project                                           |  |  |
|                |                  |                                                                                               |  |  |

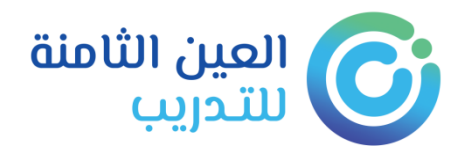

### هنا يقوم المتدرب بالدفع حتى يتم استكمال تسجيله في الدورة

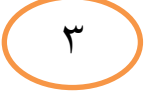

#### خيارات التسجيل

هذا المقرر غير مجاني

tap

السعر: SAR 1.00

استخدم الزر التالي لدفع الرسوم التسجيل خلال دقائق.

Pay with Tap

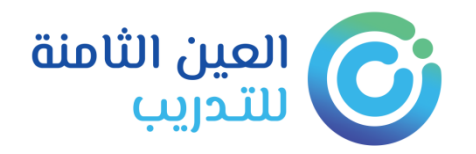

#### ι πε πεαιτή πεια

لوحة التحكم > المقررات الدراسية > test

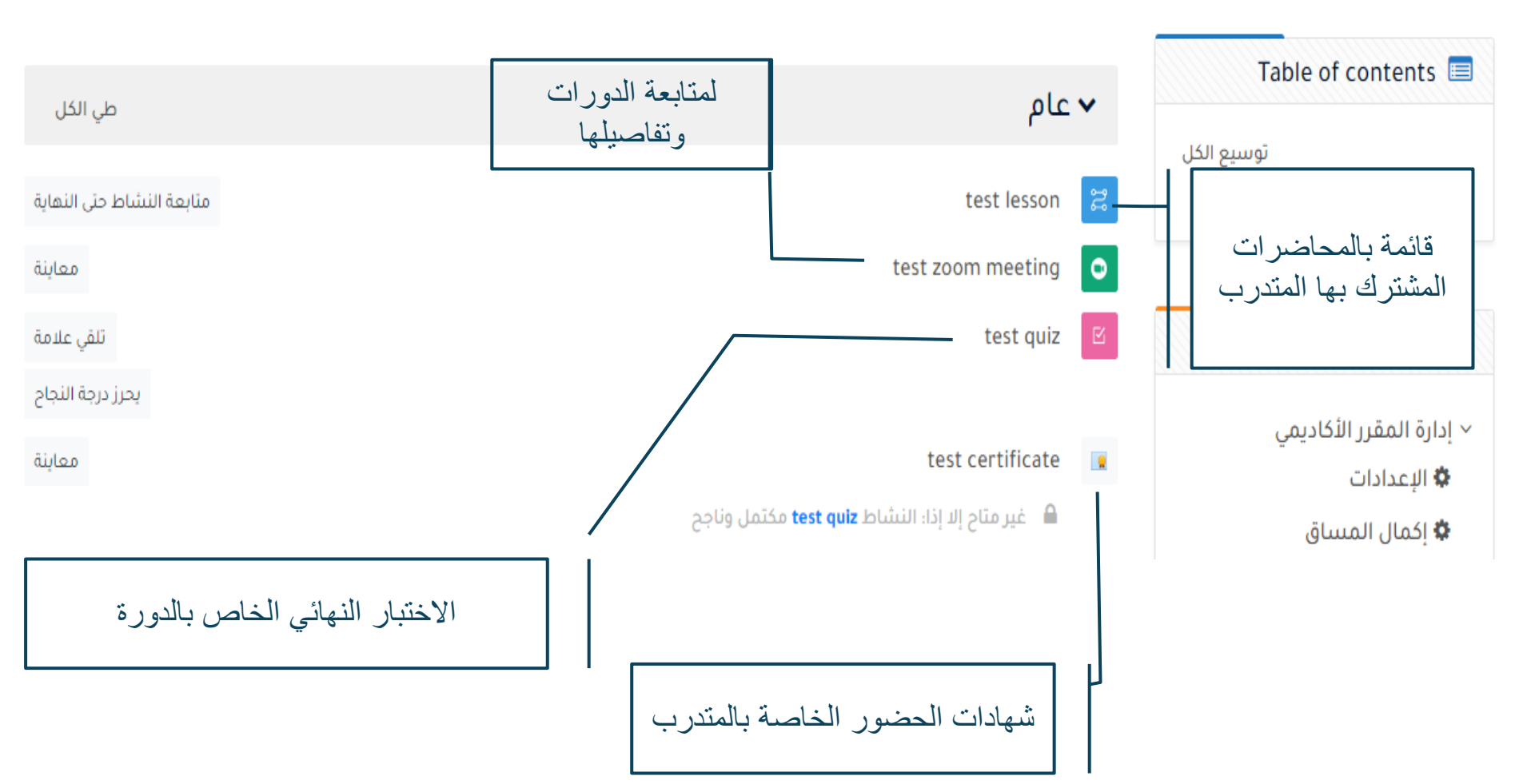

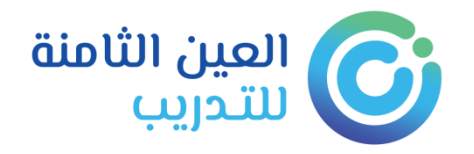

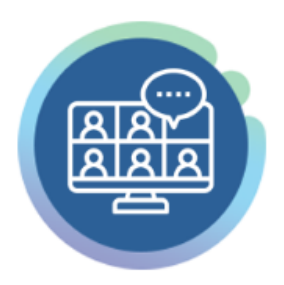

فصول افتراضية

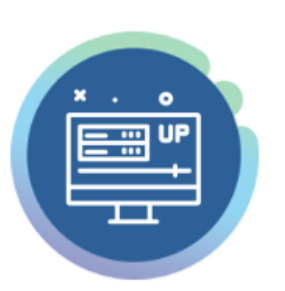

وصول دائم

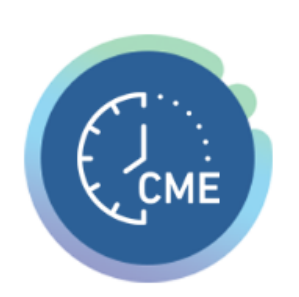

ساعات معتمدة

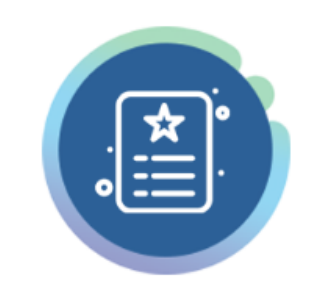

شهادات احترافية

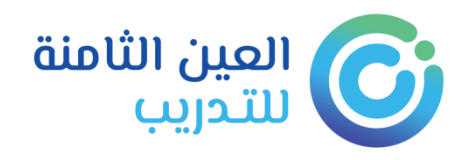

الدورات الخاصة بالشركة

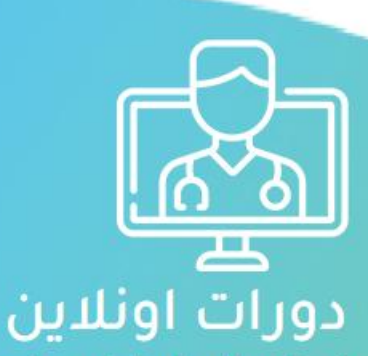

احجز دورتك واستمتع بحضور عن بعد مع أقوى المدربين والساعات المعتمدة من هيئة التخصصات الصحية السعودية.

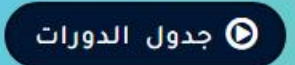

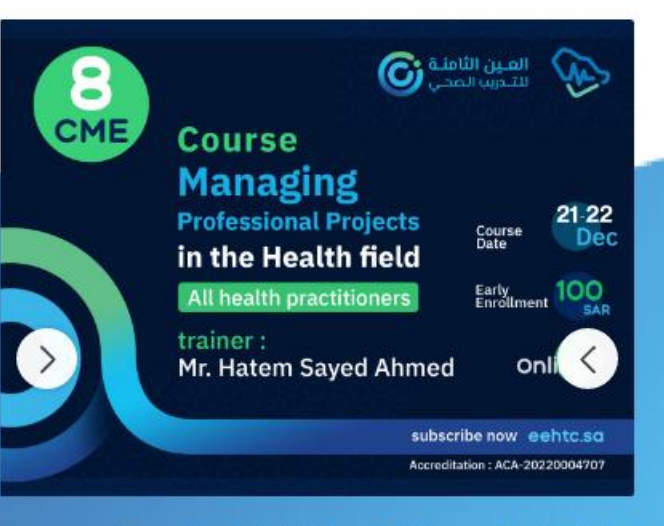

إدارة المشروعات الإحترافية في المجال الصحي

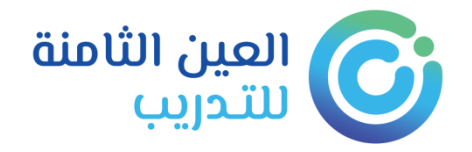

بعض الروابط الهامة

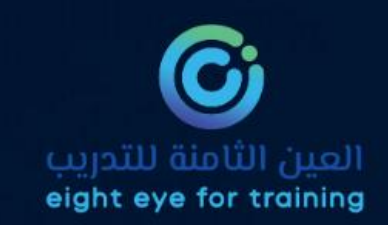

#### روابط مهمة

التراخيص

سياسية الخصوصية

الشروط والاحكام

النزاهة الأكاديمية

سياسة الدعم الفني

قياس رضى المستفيدين

دليل المستخدمين والدعم الفني

الدعم الفني

الية استقبال الشكاوي والمقترحات

دليل المتدرب

دليل المدرب

انضم كمدرب

الفريق

معتمدون من

الهيئة السوودية للنخصات الصحية Saudi Commission for Health Specialties

المركز الوطني للتعليم الإلكتروني National eLearning Center

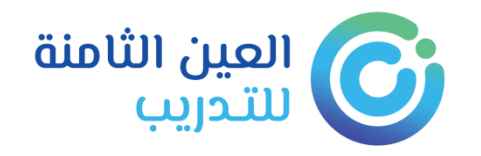

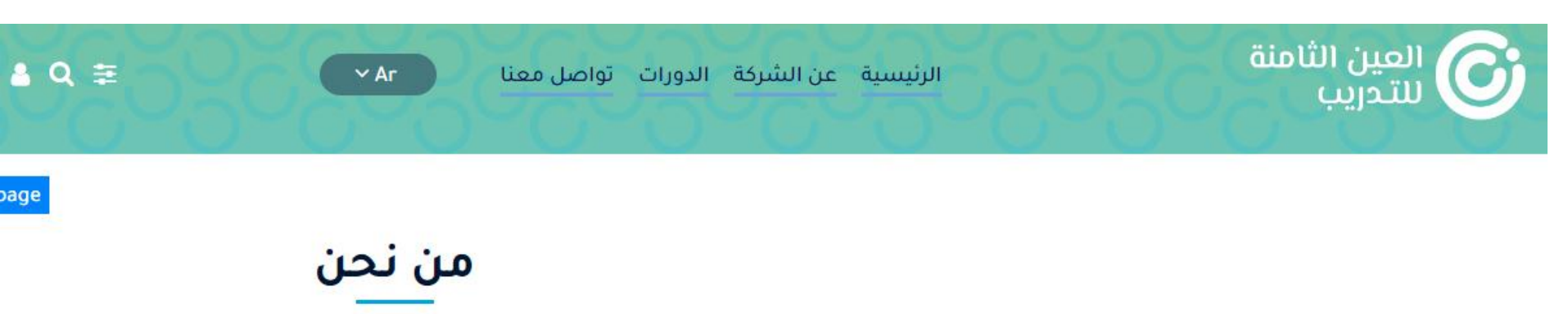

ثبذة عن الشركة

تأسست شركة العين الثامنة برؤية مستقبلية تهدف إلى المساهمة في نهضة القطاع الصحي وصنع طفرة في عالم التدريب الصحي ليوازي مثيله في الدول المتقدمة مع الإستفادة بخبراتهم العملية لرفع كفاءة منسوبى التخصصات الصحية بأنحاء المملكة

|                                                  |                                                                                                    |                                                                                      |                                                                                          | 🖉 فلسفتنا                                                                                      | 🏛 رۇيتنا                                                                      | 줃 هدفنا                                                                                             |                                                                                                    |                                                  |
|--------------------------------------------------|----------------------------------------------------------------------------------------------------|--------------------------------------------------------------------------------------|------------------------------------------------------------------------------------------|------------------------------------------------------------------------------------------------|-------------------------------------------------------------------------------|----------------------------------------------------------------------------------------------------|----------------------------------------------------------------------------------------------------|--------------------------------------------------|
|                                                  | ں الهدف<br>رويتهم<br>اصة بهم                                                                                                    | يتم عرض<br>الشركة و<br>لسفة الخ                                                      | هنا<br>من<br>و الف                                                                       | لعمل من خلال<br>افية وفقاً لرؤية<br>أحدث الأساليب<br>المية في مجال<br>ب نهضة الوطن<br>ورفعته . | ودة في بيئة ا<br>هارات الإحترا<br>لتدريب وفق أ<br>والمعاهد الع<br>له يساهم في | لتطوير معايير الج<br>نحي بالمملكة بالم<br>من خلال تقديم ا<br>لخبرات والتجارب<br>ييلاً متمكناً من عم | بِ مركز العين الثامنة للتدريب<br>بد القوى العاملة بالقطاع الص<br>2030م, وتحسين أداء المتدرب<br>في هذا المجال, والإستعانة با<br>ب الصحي, ليخرج في النهاية ج | نهدف فر<br>تزور<br>المملكة<br>متطورة و<br>التدري |
| سفتنا<br>یق عمل<br>ین الذین<br>یبیة ذات<br>تحسین | رؤيتنا الله ويتنا الله ويتنا الله ويتنا الله وي فلا<br>دية من خلال توفير فر<br>فين بالمركز أو المدرب<br>قييم لنقدم برامج تدر<br>تدريبية و التطويرية و | هدفنا حج هدفنا العربية السعو الاداء، سواء الموظ طرق العالمية في الت مستوى الخدمات ال | رواد التدريب في المد<br>أ للمعايير العالية من<br>فيم آداءهم حسب الد<br>محتوى فعال و لرفع | أن نكون من<br>محترف جداً وفقاً<br>نختارهم وننا<br>مستوى عالٍ و                                 |                                                                               |                                                                                                    |                                                                                                    |                                                  |
| المملكة                                          | ستوى الأعمال داخل                                                                                                    | ۵                                                                                    |                                                                                          |                                                                                                |                                                                               |                                                                                                    |                                                                                                    |                                                  |

●الابتكار في جميع المبادرات سعياً لتلبية توقعات ومتطلبات المنظمات. ● الحرص على التميّز في تصميم وتقديم جميع خدماتنا التدريبية والاستشارية. ●تقديم الأطر والنظم الحديثة والمتقدمة عالمياً في التدريب والتطوير والاستشارات.

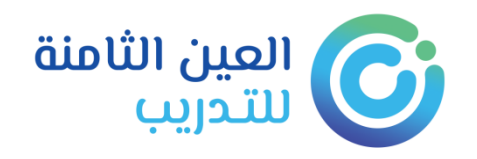

للتواصل مع المعهد

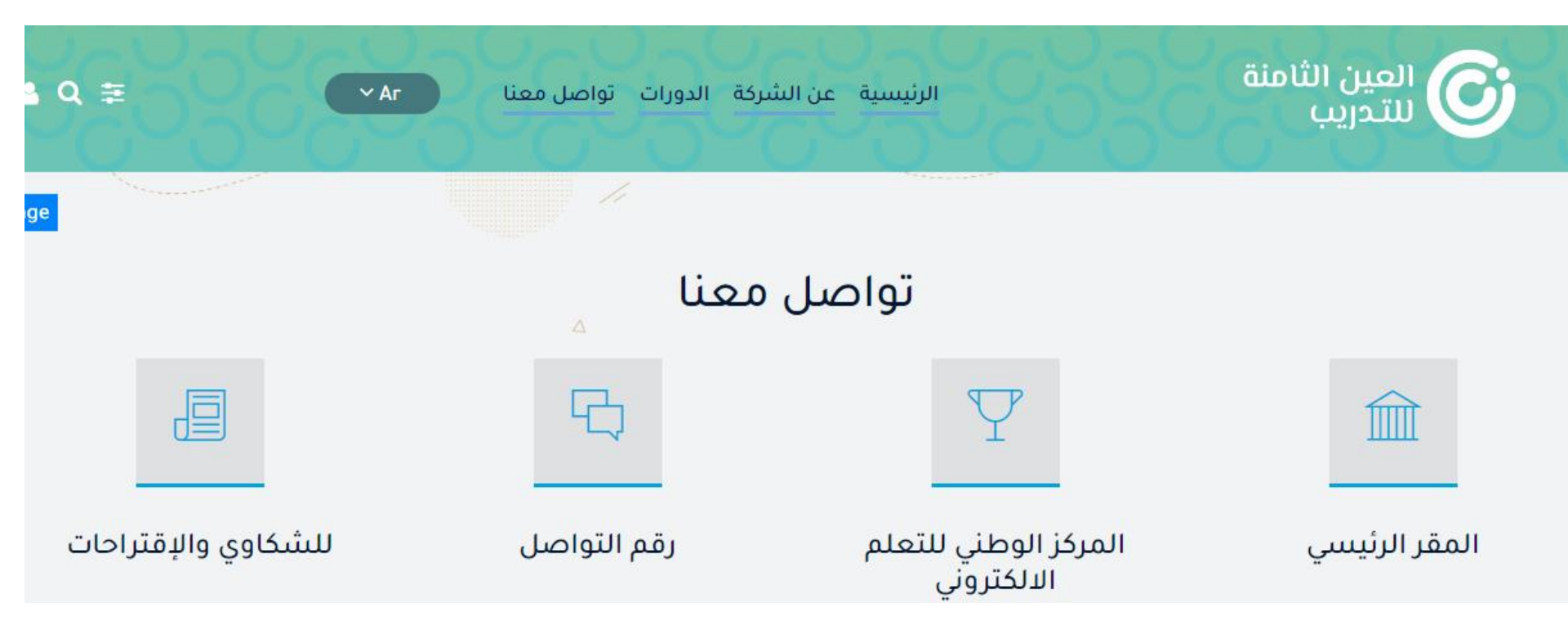